## Google Táblázatok

Készítsd el a táblázatot a Google Táblázatok alkalmazásban az útmutató segítségével!

| 1  | A          | B          | С                  | D        | E         | F            | G         | н           | 1          | J        | K   | L         |
|----|------------|------------|--------------------|----------|-----------|--------------|-----------|-------------|------------|----------|-----|-----------|
| 1  |            |            |                    |          | Mobi      | iltelefon-ke | ereskedés | s heti forg | galma      |          |     |           |
| 2  | Termék     | hétfő      | kedd               | szerda   | csütörtök | péntek       | összes    | átlag       | egységár   | nettó ár | ÁFA | Bruttó ár |
| 3  | Iphone     | 12 db      | 18 db              | 7 db     | 11 db     | 5 db         |           |             | 89 000 Ft  |          |     |           |
| 4  | Samsung    | 8 db       | <mark>11 db</mark> | 20 db    | 13 db     | 14 db        |           |             | 152 300 Ft |          |     |           |
| 5  | Huawei     | 3 db       | 6 db               | 5 db     | 7 db      | 7 db         |           |             | 76 900 Ft  |          |     |           |
| 6  | összes     |            |                    |          |           |              |           |             |            |          |     |           |
| 7  |            |            |                    |          |           |              |           |             |            |          |     |           |
| 8  |            |            |                    |          |           |              |           |             |            |          |     |           |
| 9  | A nettó ár | 20%-al töb | b az egys          | égárnál! |           |              |           |             |            |          |     |           |
| 10 |            |            |                    |          |           |              |           |             |            |          |     |           |

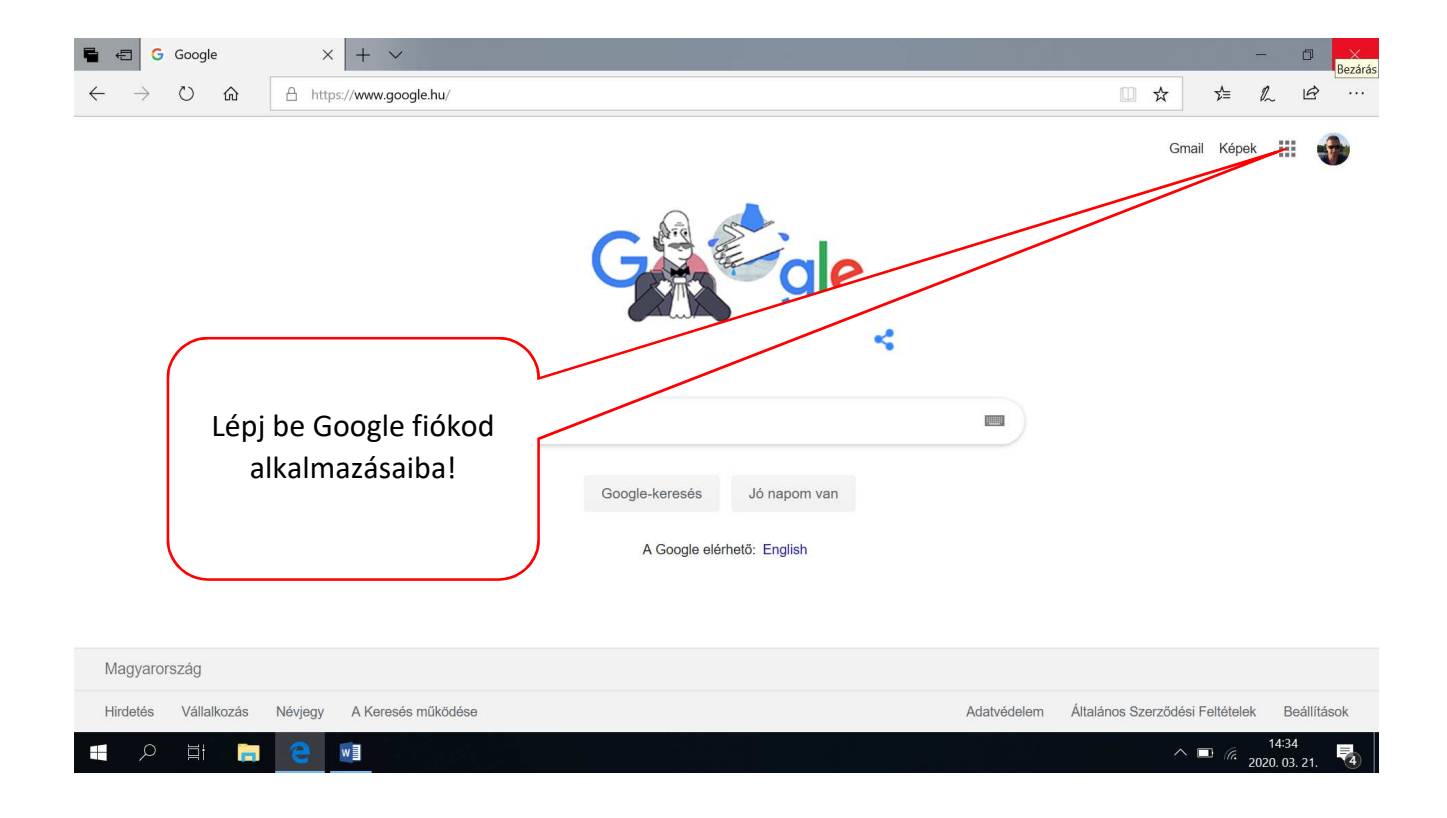

| 🖶 🖅 Ġ Google                                                     | x + ~                                                                                                    | -6:21:0:              | - 0 ×                                               |
|------------------------------------------------------------------|----------------------------------------------------------------------------------------------------|-----------------------|-----------------------------------------------------|
| $\leftarrow$ $\rightarrow$ $\circlearrowright$ $\textcircled{a}$ | A https://www.google.hu/                                                                                                    | □ ☆                   | ☆ & ⊵ …                                             |
|                                                                  | and the second second                                                                                                    | Gm<br>Fordito Fenyke  | nail Képek III 💮                                    |
|                                                                  | Giegle                                                                                                    | E E                   | atok Diák                                           |
| Válas                                                            | zd a Táblázatok                                                                                                    | Blogger Hange         | uts Keep                                            |
| a                                                                | Ikalmazást! Google-keresés Jó napom van<br>A Google elérhető: English                                                                       | Jamboard Google       | G<br>Ta Gyűjtemé                                    |
|                                                                  |                                                                                                    | Még több a G          | oogle-tól                                           |
| https://docs.google.com/sprea<br>Hirdetés Vállalkozás            | dsheets/?usp=sheets_alc&authuser=0<br>Névjegy A Keresés működése Adatvédelem                                                                | n Általános Szerződét | si Feltételek Beállítások<br>14:34<br>2020. 03. 21. |
| E 49 E Google Tábl                                               |                                                                                                    |                       | - A Y                                               |
| $\leftarrow$ $\rightarrow$ $\bigcirc$ $\bigcirc$                 | A https://docs.google.com/spreadsheets/u/0/                                                                                                 | □ ☆                   | £ & ∅ …                                             |
| 😑 💼 Tábláz                                                       | zatok Q Keresés                                                                                                    |                       | # 🐠                                                 |
|                                                                  | Legfrissebb táblázatok Saját tulajdonom 👻 Általam utoljára megnyitva                                                                        | ⊞ Ą̂z 🗖               |                                                     |
|                                                                  | A fájlok egyike sem felelt meg a tulajdonosi szűrőnek.                                                                                      |                       |                                                     |
| Elso<br>d<br>Driv<br>"+"                                         | ő használatkor ez a felület<br>fogad. Az elkészített<br>okumentumot a Google<br>re alkalmazásban tárolja. A<br>jelre kattintva nyithatsz új |                       |                                                     |
|                                                                  | táblázatot.                                                                                                    |                       | +                                                   |
|                                                                  |                                                                                                    |                       | 2020. 03. 21.                                       |

| <b>•</b>     | 🗉 🚹 N           | évtelen tábláza            | at-Goc X        | + ~           |                 |               |                |                |                   |                     |        |         | -              | ٥             | ×                  |
|--------------|-----------------|----------------------------|-----------------|---------------|-----------------|---------------|----------------|----------------|-------------------|---------------------|--------|---------|----------------|---------------|--------------------|
| $\leftarrow$ | $\rightarrow$ c | <u>ش</u> (۲                | A https:/       | /docs.google. | com/spreadsheet | s/d/1NRpUwY_B | Q2GWUd1dO3L5aI | 37VA20c-KleyQG | or6pk6zk/edit#gic | d=0                 |        | ☆   ☆   | h              | Ŕ             |                    |
| Ħ            | Névt<br>Fájl    | telen táblá<br>Szerkes tés | zat<br>Nézet Be | szúrás Fori   | mázás Adatok    | Eszközök B    | ővítmények Sú  | gó             |                   |                     | E      | B Me    | egosztás       |               | •                  |
| 5            | ~ 6             | <b>P</b> 100%              | Et %            | .0, .00 12    | 3 🗸 Alapértelm  | 👻 10          | • B <i>I</i>   | <u>A</u> �. ⊞  | 53 ×   <b>E</b> • | <u>↓</u> •  ÷ • ▷ • | cə 🛨 🔟 | Ϋ • Σ - |                | ^             | 31                 |
| fx           |                 |                            | $\sim$          |               |                 |               |                |                |                   |                     |        |         |                |               |                    |
| 4            | A               |                            | В               | $\backslash$  | D               | E             | F              | G              | Н                 |                     | J      | К       |                | ~             | <mark>.</mark> ଟ୍ର |
| 2            |                 |                            |                 |               |                 |               |                |                |                   |                     |        |         |                | _             |                    |
| 3            |                 |                            |                 |               | $\sim$          |               |                |                |                   |                     |        |         |                |               |                    |
| 4            |                 |                            |                 |               | $\backslash$    |               |                |                |                   |                     |        |         |                |               |                    |
| 5            |                 |                            |                 |               |                 |               |                |                |                   |                     |        |         |                |               |                    |
| 6            |                 |                            |                 |               |                 |               |                |                |                   |                     |        |         |                |               |                    |
| 7            |                 |                            |                 |               |                 | •             | <u> </u>       |                |                   |                     |        |         |                |               |                    |
| 8            |                 |                            |                 |               | - (             |               |                |                |                   |                     |        |         |                |               |                    |
| 10           |                 |                            |                 |               | At              | ablazat       | kezelofe       | elulete, v     | van               |                     |        |         |                |               |                    |
| 11           |                 |                            |                 |               |                 | nómi oli      | tóróc az l     | Evcolho        | -                 |                     |        |         |                |               |                    |
| 12           |                 |                            |                 |               |                 | nenn ei       | leres az       | Exceme         | 2                 |                     |        |         |                |               |                    |
| 13           |                 |                            |                 |               | kér             | pest. Els     | ő lénésk       | ént nev        | ezd               |                     |        |         |                |               |                    |
| 14           |                 |                            |                 |               |                 |               | e repesit      |                | 020               |                     |        |         |                |               |                    |
| 15           |                 |                            |                 |               |                 | el a fá       | jlt! Kattir    | nts ide!       |                   |                     |        |         |                |               |                    |
| 16           |                 |                            |                 |               |                 | -             |                |                |                   |                     |        |         |                |               |                    |
| 18           |                 |                            |                 |               |                 |               |                |                |                   |                     |        |         |                |               |                    |
| 10           |                 |                            |                 |               |                 |               |                |                |                   |                     |        |         |                | ~             |                    |
|              | <               |                            |                 |               |                 |               |                |                |                   |                     |        |         |                | >             | >                  |
|              | + ≣             | Munkala                    | p1 🔻            |               |                 |               |                |                |                   |                     |        |         |                |               |                    |
|              | Q               | di 📄                       | <b>e</b>        |               |                 |               |                |                |                   |                     |        | ∧ □ ()  | 14:<br>2020. ( | 36<br>)3. 21. | 4                  |

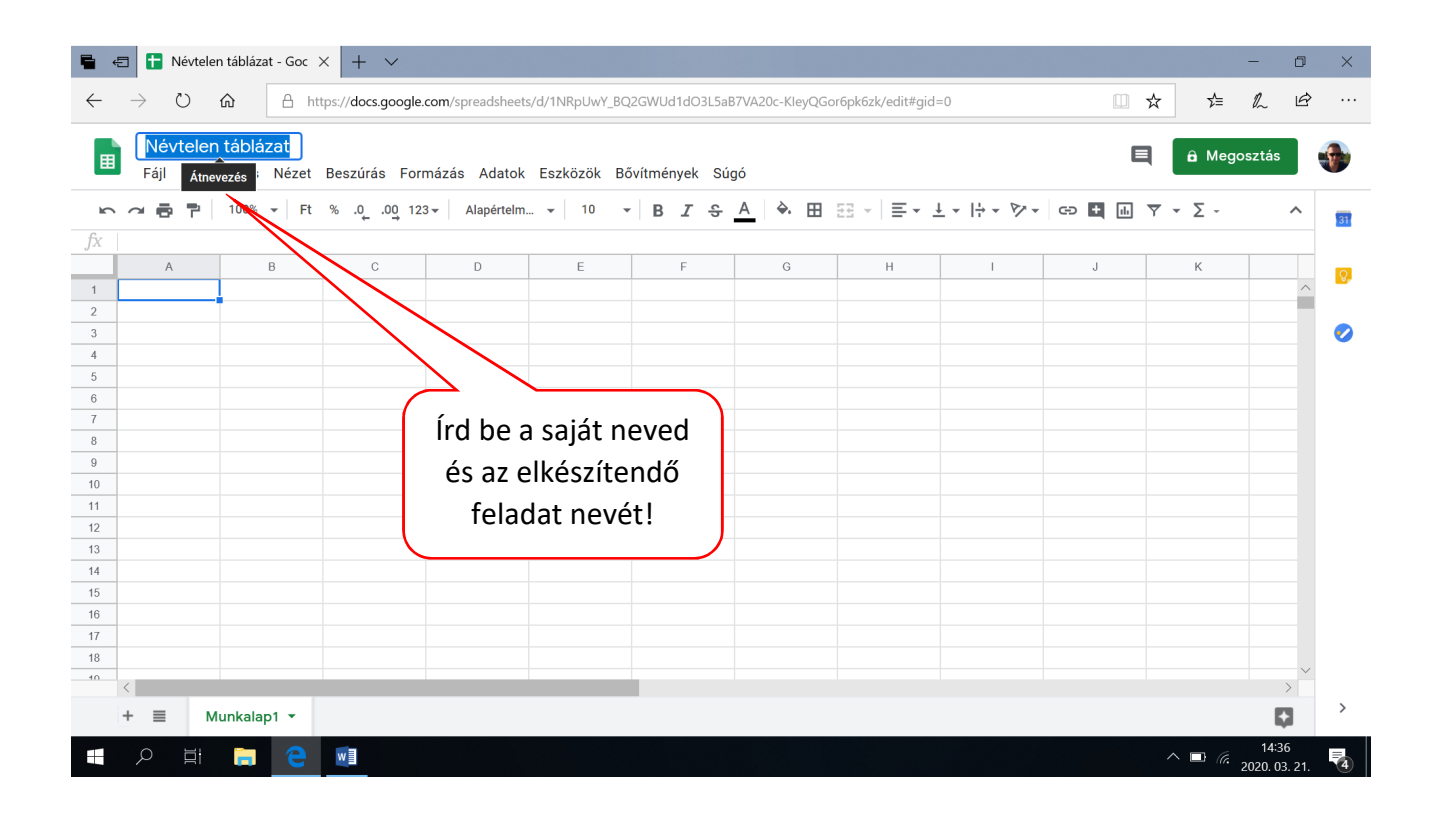

| 5            | 🖅 🚹 TeplánA            | ttila_mobilkeres                         | × + ~                         |                         |               |              |                                  |                  |                       |        |                | -                         | ð ×     |
|--------------|------------------------|------------------------------------------|-------------------------------|-------------------------|---------------|--------------|----------------------------------|------------------|-----------------------|--------|----------------|---------------------------|---------|
| $\leftarrow$ | $\rightarrow$ O        | û ≜ ht                                   | tps://docs.google.            | <b>com</b> /spreadsheet | s/d/1NRpUwY_B | 2GWUd1dO3L5  | aB7VA20c-KleyC                   | Gor6pk6zk/edit#g | id=0                  |        | ☆☆             | h                         | r       |
| Ħ            | TeplánAt<br>Fájl Szerk | t <b>tila_mobilke</b> r<br>sesztés Nézet | reskedés 🛱<br>Beszúrás Forr   | r 🗈<br>mázás Adatok     | Eszközök B    | ővítmények S | Súgó <u>Mentés</u>               | <del></del>      |                       | E      | â Meg          | josztás                   | •       |
| ŝ            | ~ 6 7                  | 100% 👻 Ft                                | % .0 <u>_</u> .0 <u>0</u> 12: | 3 🗸 Alapértelm          | <b>-</b> 10   | B I S        | <u>A</u> <del>•</del> . <u>H</u> | 53 -   ≣ -       | <u>↓</u> *  ¦ * 1/2 * | cə 🛨 🛄 | <u>Υ</u> • Σ - |                           | ^ 31    |
| fx           |                        |                                          |                               |                         | 1             |              | Cell                             | ák egyesítése    |                       |        |                |                           | _       |
| 1            | A                      | В                                        | С                             | D                       | E             | F            | G                                | н                | 1                     | J      | K              |                           | <b></b> |
| 2            |                        |                                          |                               |                         |               |              |                                  |                  |                       |        |                |                           |         |
| 3            |                        |                                          |                               |                         |               |              |                                  |                  |                       |        |                |                           | <b></b> |
| 4            |                        |                                          |                               |                         |               | //           |                                  |                  |                       |        |                |                           |         |
| 6            |                        |                                          |                               |                         | /             |              |                                  |                  |                       |        |                |                           |         |
| 7 8          | (                      |                                          |                               |                         | $\bigvee$     |              |                                  |                  |                       |        |                |                           |         |
| 9            |                        | A kij                                    | elolt cell                    | ак                      |               |              |                                  |                  |                       |        |                |                           |         |
| 10           |                        | összesíte                                | éséhez v                      | álaszd                  |               |              |                                  |                  |                       |        |                |                           |         |
| 12           |                        | کالمC د                                  | κ ρανρεί                      | táca                    |               |              |                                  |                  |                       |        |                |                           |         |
| 13           |                        |                                          | IN CEYCSI                     | icsc                    |               |              |                                  |                  |                       |        |                |                           |         |
| 15           |                        | g                                        | ombot!                        |                         |               |              |                                  |                  |                       |        |                |                           |         |
| 16           |                        |                                          |                               |                         | )             |              |                                  |                  |                       |        |                |                           |         |
| 18           |                        |                                          |                               |                         |               |              |                                  |                  |                       |        |                |                           |         |
| 10           | <                      |                                          |                               |                         |               |              |                                  |                  |                       |        |                | >                         | >       |
|              | + ≣ M                  | lunkalap1 👻                              |                               |                         |               |              |                                  |                  |                       |        |                |                           |         |
|              | ר בו                   | а е                                      | <b>V</b>                      |                         |               |              |                                  |                  |                       |        | ∧ <b>□</b> (i. | 14:46<br>2020. <u>03.</u> | 21. 4   |

| -            | 🗄 🚹 Teplán           | Attila_mobilkeres                     | × + ~                         |                            |                |                  |                     |                     |                      |          | -                    | - 0                  | ×          |
|--------------|----------------------|---------------------------------------|-------------------------------|----------------------------|----------------|------------------|---------------------|---------------------|----------------------|----------|----------------------|----------------------|------------|
| $\leftarrow$ | $\rightarrow$ D      | û ≜ h                                 | ttps://docs.google.           | com/spreadsheets           | s/d/1NRpUwY_BC | 2GWUd1dO3L5aB    | 7VA20c-KleyQGo      | r6pk6zk/edit#gid    | =0                   |          | \$ 1/2 /             | l ¢                  |            |
|              | TeplánA<br>Fájl Szer | <b>ttila_mobilke</b><br>kesztés Nézet | ereskedés 🕁<br>Beszúrás Forr  | r <b>⊡</b><br>mázás Adatok | Eszközök Bó    | ővítmények Súg   | ó <u>A Drive me</u> | ntette az összes    | s módosítást.        | E        | 🔒 Megosz             | ztás                 | ٠          |
| 5            | ~ 6 7                | 100% 👻 Ft                             | % .0 <u>_</u> .0 <u>0</u> 123 | Alapértelm.                | 🕶 🛛 10 📼       | в <i>I</i> 5     | <u>A</u>            | <b>53 -   ≡ -</b> . | <u>↓</u> +  ⊹ + Þ⁄ + | GD 🛃 🔟 🕻 | <del>γ</del> • Σ •   | ^                    | 31         |
| fx           | Mobiltelefon-        | kereskedés heti for                   | rgalma                        |                            |                |                  | Kitöltőszín         |                     |                      |          |                      |                      |            |
|              | A                    | В                                     | С                             | D                          | E              |                  | G                   | Н                   | 1                    | J        | К                    |                      | <b>Q</b> , |
| 1            |                      |                                       |                               |                            |                | det nefon-keresk | edés heti forgalm   | na                  |                      |          |                      | ^                    |            |
| 3            |                      |                                       |                               |                            | //             |                  |                     |                     |                      |          |                      |                      | 0          |
| 4            |                      |                                       |                               |                            |                |                  |                     |                     |                      |          |                      |                      |            |
| 5            |                      |                                       |                               | ~ _                        |                |                  |                     |                     |                      |          |                      |                      |            |
| 7            | (                    | ۸ دوال                                | a kitöltés                    | ónok                       |                |                  |                     |                     |                      |          |                      |                      |            |
| 9            |                      |                                       |                               |                            |                |                  |                     |                     |                      |          |                      |                      |            |
| 10           |                      | színét,                               | az igazítá                    | ást és a                   |                |                  |                     |                     |                      |          |                      |                      |            |
| 11<br>12     |                      | különt                                | oöző forn                     | názási                     |                |                  |                     |                     |                      |          |                      |                      |            |
| 13           |                      | lehe                                  | tőségeke                      | at az                      |                |                  |                     |                     |                      |          |                      |                      |            |
| 14           |                      |                                       |                               |                            |                |                  |                     |                     |                      |          |                      |                      |            |
| 16           |                      | eszköz                                | tárban ta                     | alálod.                    |                |                  |                     |                     |                      |          |                      |                      |            |
| 17           |                      |                                       |                               |                            |                |                  |                     |                     |                      |          |                      |                      |            |
| 18           |                      |                                       |                               |                            |                |                  |                     |                     |                      |          |                      | ~                    |            |
|              | <                    |                                       |                               |                            |                |                  |                     |                     |                      |          |                      | >                    |            |
|              | + ≡                  | Munkalap1 🔻                           |                               |                            |                |                  |                     |                     |                      |          |                      |                      |            |
|              | ר ⊑i                 | <b>e</b>                              | <b>V</b>                      |                            |                |                  |                     |                     |                      |          | ^ ■ @. <sub>20</sub> | 14:48<br>20. 03. 21. | 4          |

| 🖶 🖅 🕇 Teplár                               | nAttila_mobilkeres                | × + ~                               |                            |                   |                |           |              |            |            |                                            |            |      |       |               | -              | ٥             | ×          |
|--------------------------------------------|-----------------------------------|-------------------------------------|----------------------------|-------------------|----------------|-----------|--------------|------------|------------|--------------------------------------------|------------|------|-------|---------------|----------------|---------------|------------|
| $\leftarrow \  \  \rightarrow \  \   \mho$ | ک ا                               | tps://docs.google.o                 | <b>com</b> /spreadsheets,  | /d/1NRpUwY_B(     | Q2GWUd1dO      | 3L5aB7VA2 | 0c-KleyQG    | or6pk6zk/  | 'edit#gid= | 0                                          |            |      | □ ☆   | ∱≡            | h              | È             |            |
| Teplán<br><sub>Fájl</sub> Sze              | Attila_mobilke<br>erkesztés Nézet | r <b>eskedés 🕁</b><br>Beszúrás Forr | ∙ <b>⊡</b><br>názás Adatok | Eszközök B        | Jővítmények    | Súgó      | A Drive m    | entette a: | z összes   | módosítá:                                  | <u>st.</u> |      | E     | â Meç         | gosztás        |               | •          |
|                                            | 100% 👻 Ft                         | % .0 .0 <u>0</u> 123                | 3 ▼ Alapértelm             | . 👻 10            | - B <i>I</i>   | s A       | <b>è</b> . ⊞ | - EE -     | ≣・⊥        | $\cdot \cdot \mid \frac{1}{1} \cdot \cdot$ | P -        | cə 🕇 | ili 🝸 | -Σ-           |                | ^             | 31         |
| fx                                         |                                   |                                     |                            |                   |                |           | Szegély      | ek         |            |                                            |            |      |       |               |                |               |            |
| В                                          | С                                 | D                                   | E                          | F                 | G              |           | 1            |            | 1          | J                                          |            | К    |       | L             |                |               | <b>Q</b> _ |
| 1                                          |                                   |                                     | M                          | obiltelefon-keres | skedés heti fo | orgalma   | /            |            |            |                                            |            |      |       |               |                | ^             |            |
| 2                                          |                                   |                                     |                            |                   |                | //        |              |            |            |                                            |            |      |       |               |                | _             |            |
| 3                                          |                                   |                                     |                            |                   | /              |           |              |            |            |                                            |            |      |       |               |                |               | <b>V</b>   |
| 5                                          |                                   |                                     |                            |                   |                |           |              |            |            |                                            |            |      |       |               |                |               |            |
| 6                                          |                                   |                                     |                            |                   |                |           |              |            |            |                                            |            |      |       |               |                |               |            |
| 7                                          |                                   |                                     |                            |                   | ′ _            |           |              |            |            |                                            |            |      |       |               |                |               |            |
| 8                                          |                                   |                                     |                            |                   |                |           |              |            |            |                                            |            |      |       |               |                |               |            |
| 9                                          |                                   |                                     |                            |                   | 4              |           |              |            |            |                                            |            |      |       |               |                |               |            |
| 11                                         |                                   |                                     |                            | (1                | ••••           |           |              |            |            |                                            |            |      |       |               |                |               |            |
| 12                                         |                                   | Ατα                                 | blazat sz                  | zegeiye           | it a           |           |              |            |            |                                            |            |      |       |               |                |               |            |
| 13                                         |                                   | 57                                  | eσélvek                    | gomhr             | а              |           |              |            |            |                                            |            |      |       |               |                |               |            |
| 14                                         |                                   | 52                                  | CECIPEN                    | guiner            | a              |           |              |            |            |                                            |            |      |       |               |                |               |            |
| 15                                         |                                   | – katti                             | intva állí                 | thatod            | be!            |           |              |            |            |                                            |            |      |       |               |                |               |            |
| 17                                         |                                   | H                                   |                            |                   |                |           |              |            |            |                                            |            |      |       |               |                |               |            |
| 18                                         |                                   |                                     |                            |                   | -              |           |              |            |            |                                            |            |      |       |               |                |               |            |
| 10                                         |                                   |                                     |                            |                   |                |           |              |            |            |                                            |            |      |       |               |                | $\rightarrow$ |            |
| + =                                        | Munkalan1 ×                       |                                     |                            |                   |                |           |              |            |            |                                            |            |      |       |               | ſ              | -             | >          |
| . =                                        | Mulikalapi                        |                                     |                            |                   |                |           |              |            |            |                                            |            |      |       |               |                | <b>1</b>      |            |
| I 🗸 🖬                                      | <b>— —</b>                        | 🛛 🖉                                 |                            |                   |                |           |              |            |            |                                            |            |      |       | ^ <b>□</b> (a | 14:<br>2020. 0 | 51<br>13. 21. | 4          |

|              | <del>(</del>  | Teplán/          | Attila_mobil          | keres >         | < +               | $\sim$        |               |              |         |          |        | 1.1        |        |        |          |             |          |       |       |       |       |      |            |            |            |       |   |   |    |   |     |          | —              | ٥            | ×  |
|--------------|---------------|------------------|-----------------------|-----------------|-------------------|---------------|---------------|--------------|---------|----------|--------|------------|--------|--------|----------|-------------|----------|-------|-------|-------|-------|------|------------|------------|------------|-------|---|---|----|---|-----|----------|----------------|--------------|----|
| $\leftarrow$ | $\rightarrow$ | Ö                | ŵ                     | 🔒 htt           | ps:// <b>docs</b> | .googl        | e.com/s       | spread       | dsheet  | s/d/1N   | NRpU   | wY_BQ      | 2GWU   | d1dO3  | L5aB     | 7VA20       | c-Kle    | yQGc  | or6pk | :6zk/ | 'edit | #gid | =0         |            |            |       |   |   |    | ☆ |     | 7∕≡      | h              | Ŕ            |    |
| B            | Te<br>Fájl    | plánA<br>I Szerk | ttila_mo<br>.esztés N | bilker<br>Nézet | eskede<br>Beszúrá | és -<br>is Fo | ☆ 🗗<br>ormázá | is A         | .datok  | Esz      | zközö  | ik Bő      | vítmé  | nyek   | Súg      | ió <u>A</u> | Driv     | /e me | entet | te a: | z ös  | szes | s má       | ódosí      | tást.      |       |   |   | I  |   | í   | a Meg    | josztás        |              | •  |
| e<br>fy      |               | 57               | 90% -                 | Ft              | % .0              | .0 <u>0</u> 1 | 23 🕶          | Alap         | oértelm | <b>v</b> | 1(     | ) -        | B      | I      | ę.       | A           | <b>.</b> | ⊞     | ΞΞ    | •     | E     | • .  | <u>+</u> + | <u>+</u>   | - P        | •     | œ | Đ | њ  | 7 | •   | Σ-       |                | ^            | 31 |
| JA           | A             |                  | B                     |                 | c                 |               | D             |              |         | E        |        | F          |        |        | G        |             | 1        | н     |       |       | 1     |      |            | J          |            |       | 1 | ĸ |    |   | L   |          | М              |              | O  |
| 1            |               |                  |                       |                 | ~                 | -             | _             |              |         |          | Mobi   | Itelefon-  | keresk | edés h | eti forg | galma       |          |       |       |       |       |      | -          |            |            | -     |   |   |    |   |     |          |                | ^            |    |
| 2            |               |                  |                       | _               |                   |               | $\sim$        | $\checkmark$ | _       |          |        |            |        |        |          |             |          |       | _     |       |       |      |            |            |            | _     |   |   |    |   |     | _        |                | -11          |    |
| 4            |               |                  |                       |                 |                   |               |               |              |         |          |        |            |        |        |          | <b></b>     |          |       |       |       |       |      |            |            |            |       |   |   |    |   |     |          |                |              |    |
| 5            |               |                  |                       |                 |                   |               |               |              | $\sim$  |          |        | ~          |        |        |          |             |          |       |       |       |       |      |            |            |            |       |   |   |    |   |     |          |                |              |    |
| 6            |               |                  |                       |                 |                   |               |               |              |         |          |        |            |        | -      |          |             |          |       |       |       |       |      |            |            |            |       |   |   | _1 |   |     |          |                |              |    |
| 7            |               |                  |                       |                 |                   |               |               |              |         |          |        |            |        |        | -        | -           |          |       |       |       |       |      |            |            |            |       |   |   |    |   |     |          |                |              |    |
| 9            |               |                  |                       |                 |                   |               |               |              |         |          | 1      |            | ~      |        |          |             | -        |       |       |       |       |      |            |            |            |       | > |   |    |   |     |          |                |              |    |
| 10           |               |                  |                       |                 |                   |               |               |              |         |          | 1      |            | 1 h    | ~~~    | h        | ~~~         |          |       | ~~    | óc    |       | + 4  | ผ          | <u>ن</u> م | <b>~</b> + |       |   |   |    |   |     |          |                |              |    |
| 11           |               |                  |                       |                 |                   |               |               |              |         |          |        |            | -      | 102    | , п      | iog         | уc       |       | eg    | es    | 2     | ιd   | DI         | dZ         | aι         |       |   |   |    |   |     |          |                |              |    |
| 12           |               |                  |                       |                 |                   |               |               |              |         |          |        | ۵σ         | vh     | an     | lát      | hat         | ó        | مما   | 51/1  | ۵n    |       | 273  | <u> </u>   | غاد        | ko         | le le |   |   |    |   |     |          |                |              |    |
| 14           |               |                  |                       |                 |                   |               |               |              |         |          |        | <u>с</u> в | ybu    |        | iut      | nu          | .0       | IC 8  | 57    |       | ·, ·  | 520  | 12         | uic        |            | 5     |   |   |    |   |     |          |                |              |    |
| 15           |               |                  |                       |                 |                   |               |               |              |         |          |        | ará        | ήnv    | 'ba    | n v      | /ált        | οz       | ta    | th    | at    | ó.    | a I  | Na         | ٩g٧        | /ítá       | ís    |   |   |    |   |     |          |                |              |    |
| 16           |               |                  |                       |                 |                   |               |               |              |         |          |        |            | ,      |        |          |             |          |       |       |       | •     |      |            | .01        |            |       |   |   |    |   |     |          |                |              |    |
| 17           |               |                  |                       |                 |                   |               |               |              |         |          |        |            |        |        |          | n           | né       | rté   | éke   | e.    |       |      |            |            |            |       |   |   |    |   |     |          |                |              |    |
| 18           |               |                  |                       |                 |                   |               |               |              |         |          | $\sim$ |            |        |        |          |             |          |       |       |       |       |      |            |            |            |       | ノ |   |    |   |     |          |                |              |    |
| 20           |               |                  |                       |                 |                   |               |               |              |         |          |        |            |        |        |          |             |          |       |       |       |       |      |            |            |            |       |   |   |    |   |     |          |                |              |    |
| 21           |               |                  |                       |                 |                   |               |               |              |         |          |        |            |        |        |          |             |          |       |       |       |       |      |            |            |            |       |   |   |    |   |     |          |                | ~            |    |
|              | <             |                  |                       |                 |                   |               |               |              |         |          |        |            |        |        |          |             |          |       |       |       |       |      |            |            |            |       |   |   |    |   |     |          |                | >            |    |
|              | + ≡           | I N              | lunkalap1             | •               |                   |               |               |              |         |          |        |            |        |        |          |             |          |       |       |       |       |      |            |            |            |       |   |   |    |   |     |          | l              |              | >  |
|              | Q             | Ξi               | <b>i</b>              | <b>e</b>        | w                 | Ş             |               |              |         |          |        |            |        |        |          |             |          |       |       |       |       |      |            |            |            |       |   |   |    |   | ^ I | <b>.</b> | 14:<br>2020. 0 | 52<br>3. 21. | 4  |

A táblázat szegélyezése elkészült, kezdődhet az adatok beírása! A cellák formátumát eltérően az Exceltől egyenként kell beállítani!

|                  | 🖶 🖅 TeplánAttila_mobil                         | lkeres × + ×                    | ~              |             |              |                    |                                   |           |                |              | -                          | — ť                 | 5      | ×       |
|------------------|------------------------------------------------|---------------------------------|----------------|-------------|--------------|--------------------|-----------------------------------|-----------|----------------|--------------|----------------------------|---------------------|--------|---------|
|                  | $\leftarrow$ $\rightarrow$ O $\textcircled{a}$ | A https://docs.g                | oogle.com/sp   | readsheets/ | d/1NRpUwY_BQ | 2GWUd1dO3L5aB7VA20 | )c-KleyQGor6pk6zk/edit#gid=       | =0        |                | □ ☆          | ∱≡                         | l l                 | À      |         |
|                  | TeplánAttila_mo<br>Fájl Szerkesztés M          | bilkereskedés<br>Nézet Beszúrás | Formázás       | Adatok      | Eszközök Bá  | óvítmények Súgó "  | <u>A Drive mentette az összes</u> | módosítás | <u>t.</u>      |              | Megos                      | sztás               |        |         |
|                  | ····································           | Ft % .0 .0                      | , Téma         | 1           | Új           | Szám               | 1 000,12                          | ∧         | Ø. c∋ <b>±</b> | ih 🝸 🕶       | Σ -                        | ~                   |        | 31      |
|                  | fx 8                                           |                                 |                |             |              | Százalék           | 10,12%                            |           |                |              |                            |                     |        |         |
|                  | A B                                            | С                               | Szám           | 1           | •            | Tudományos         | 1,01E+03                          | J         | к              | L            |                            | М                   |        | Q,      |
|                  | 2 Termék hétfő                                 | kedd                            | <b>B</b> Félkö | vér         | Ctrl+B       |                    | .,                                | tó ár     | ÁFA            | Bruttó ár    |                            |                     |        | -       |
|                  | 3 Iphone 12                                    | 2 db 18                         | -<br>          |             | Otalul       | Könyvelés          | - 1 000,12 Ft                     |           |                |              |                            |                     |        | <b></b> |
|                  | 4 Samsung 8<br>5 Huawei 3                      | 6                               | ⊥ Doit         |             | Ctri+i       | Pénzügyi           | (1 000,12)                        |           |                |              |                            |                     |        |         |
|                  | 6 ÖSSZES                                       |                                 | <u>U</u> Aláhú | izás        | Ctrl+U       | Dénanom            | 1 000 12 5                        |           |                |              |                            |                     |        |         |
|                  | 7                                              |                                 | 등 Áthúz        | zás         | Alt+Shift+5  | Penznem            | 1 000,12 Ft                       |           |                |              |                            |                     |        |         |
|                  | 9                                              |                                 |                |             |              | Pénznem (kerel     | xítve) 1 000 Ft                   |           |                |              |                            |                     |        |         |
|                  | 10                                             |                                 | Betűr          | néret       | ►            | Dátum              | 2008 00 26                        |           |                |              |                            |                     |        |         |
| $\left( \right)$ |                                                |                                 |                |             |              | Datam              | 2000.09.20.                       |           |                |              |                            |                     |        |         |
| 1                | A cella kiielö                                 | ölése utái                      | n              |             | ►            | ldő                | 15:59:00                          |           |                |              |                            |                     |        |         |
|                  | - ( ( ) 0 (                                    |                                 |                | gyesítés    | e 🕨          | Dátum és idő       | 2008.09.26. 15:59:00              |           |                |              |                            |                     |        |         |
|                  | Formázás/ Szá                                  | im/ Tová                        | bbi            | ördelés     | ►            | Időtartam          | 24:01:00                          |           |                |              |                            |                     |        |         |
|                  | formátumo                                      | k/ Equán                        | i              | 6           |              |                    |                                   |           |                |              |                            |                     |        |         |
|                  | Tormatumo                                      | K/ Lgyen                        | 1              | ordatas     | a ⊧          | "12 db"            | 12 db                             |           |                |              |                            |                     |        |         |
|                  | számformátun                                   | nra kattir                      | nts!           |             |              |                    | 0.45                              | Töbl      | o pénznem      |              |                            |                     |        |         |
|                  |                                                | -                               |                |             |              |                    | db U                              | Terre     | (hhidátum      | dőformáti    | J.                         |                     | $\sim$ |         |
| $\sim$           |                                                |                                 |                | zó színek   |              | "0 kg"             | 0.kg                              | TOVA      | abbi datum- es | luoronnatumo | ж                          | >                   |        |         |
|                  | +  Munkalap1                                   | I •                             |                |             |              | További formát     | umok 🕨                            | Egyé      | eni számformát | um           |                            | Feltárás            |        | >       |
|                  |                                                | e 🛛                             | *              | ozoo törlöo | Ctell)       |                    |                                   |           |                | ^ [          | □ <i>(</i> . <sub>20</sub> | 15:18<br>020. 03. 2 | 21.    | 4       |

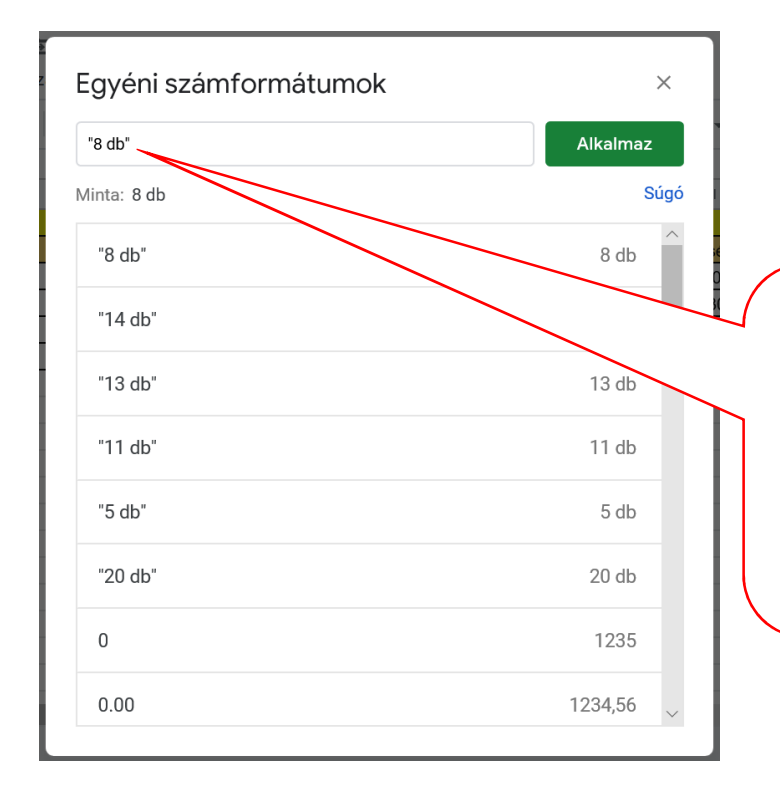

A megjelenő Egyéni számformátumok ablakban, ebben a formában írd be a cella tartalmát! Majd katt az Alkalmaz gombra! Ezzel elérhetjük, hogy az aktív cellában láthatjuk, hogy: 8 db, a szerkesztőlécben: 8. Így az alkalmazás számként fogja értelmezni a cella tartalmát.

Szerencsére a "Ft" pénznem formátumot több cella egyidejű kijelölésével is be tudjuk állítani. A táblázat üres celláit számold ki képlet vagy függvény segítségével az Excelben megtanultak szerint. Vigyázz, a függvények ebben az alkalmazásban angolul vannak elnevezve, de ugyanúgy használjuk őket, mint az Excelben! Abban az esetben, ha a képlettel való számolás után nem a mintában lévő eredmény látszana (hanem pl. 12 db), akkor változtasd a cella formátumát "Szám"-ra!

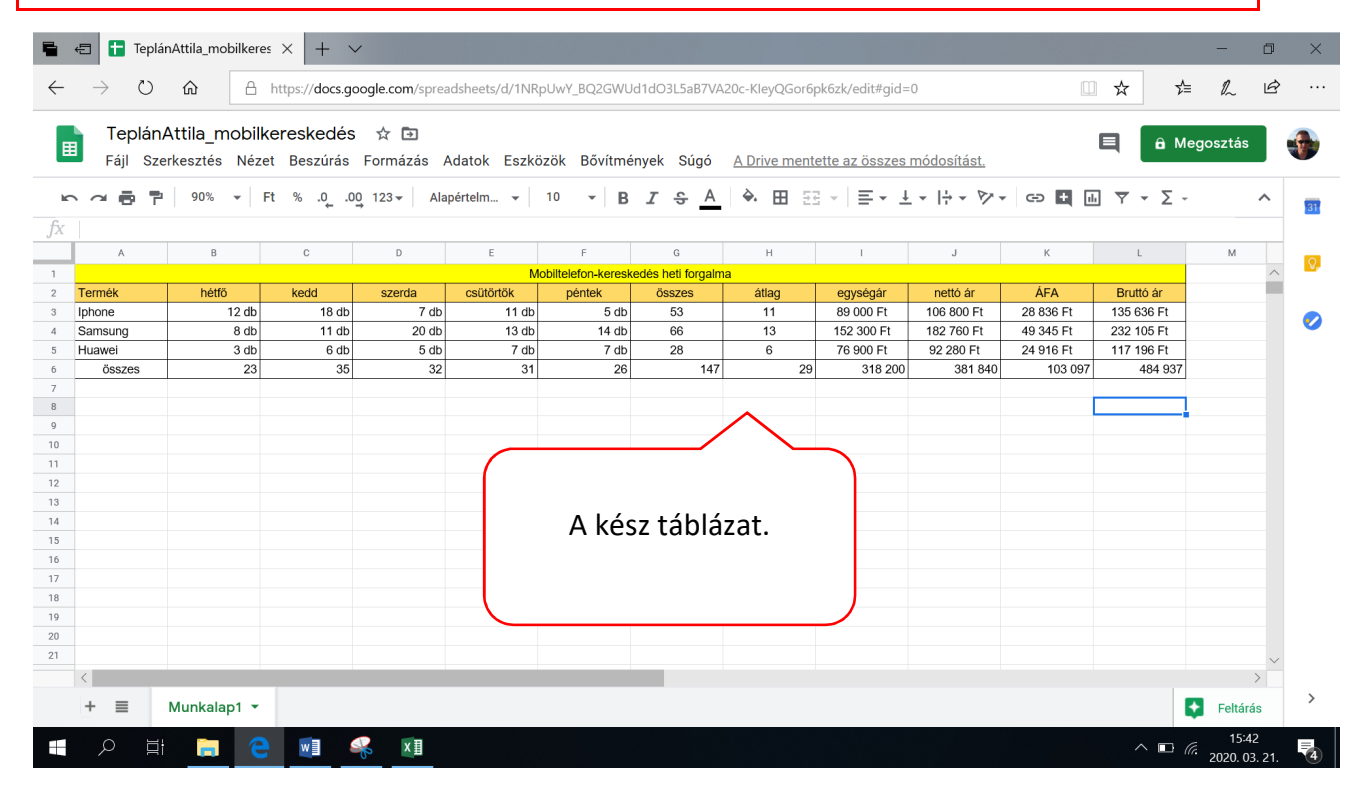

| <b>-</b>     | t          | TeplánAttila_mobilkeres $	imes$                 | + ~                           |                  |                  |                   |                   |                   |                     |             |                  |               | -               | ٥            | ×  |
|--------------|------------|-------------------------------------------------|-------------------------------|------------------|------------------|-------------------|-------------------|-------------------|---------------------|-------------|------------------|---------------|-----------------|--------------|----|
| $\leftarrow$ | $\geq$     | Ů ✿ https://                                    | docs.google.co                | <b>m</b> /spre   | eadsheets/d/1NRp | UwY_BQ2GWU        | d1dO3L5aB7V       | A20c-KleyQGo      | r6pk6zk/edit#gid=   | =0          |                  | ☆ ☆           | h               | È            |    |
|              | Te<br>Fájl | plánAttila_mobilkeresk<br>Szerkesztés Nézet Bes | æ <b>dés ☆</b><br>zúrás Forma | <b>⊡</b><br>ázás | Adatok Eszkö:    | zök Bővítmé       | nyek Súgó         | <u>A Drive me</u> | ntette az összes    | módosítást. |                  | 🗏 🔒 Me        | gosztás         |              |    |
| 5            |            | Megosztás                                       |                               |                  | apértelm 👻       | 10 <b>- B</b>     | <u>। २ </u> А     | <b>è</b> . ⊞      | 53 ×   <b>E</b> • 4 | Ŀ +  ÷ + Þ? | - cə <b>+</b> [] | . Υ • Σ -     |                 | ^            | 31 |
| fx           |            | Új                                              | Þ                             |                  | E                | F                 | G                 | н                 | I                   | J           | К                | L             | М               |              |    |
| 1            |            | Megnyitás                                       | Ctrl+0                        |                  | Mo               | biltelefon-keresk | edés heti forgalı | na<br>átlag       | ogynógór            | pottó ór    | ÁΓΛ              | Bruttó ór     |                 | ^            | -  |
| 2 Ipho       |            | Importálás                                      |                               | 7 db             | 11 db            | 5 db              | 53                | 11                | 89 000 Ft           | 106 800 Ft  | 28 836 Ft        | 135 636 Ft    |                 |              |    |
| 4 San        |            | mportalao                                       |                               | J db             | 13 db            | 14 db             | 66                | 13                | 152 300 Ft          | 182 760 Ft  | 49 345 Ft        | 232 105 Ft    |                 |              | <  |
| 5 Hua        |            | Másolat készítése                               |                               | 5 db             | 7 db             | 7 db              | 28                | 6                 | 76 900 Ft           | 92 280 Ft   | 24 916 Ft        | 117 196 Ft    |                 |              |    |
| 6            |            |                                                 |                               | 32               | 2 31             | 26                | 147               | '                 | 29 318 200          | 381 840     | 103 097          | 484 937       |                 |              |    |
| 7            |            | Letöltés                                        | Þ                             |                  |                  |                   |                   |                   |                     |             |                  |               |                 |              |    |
| 9            |            | Küldés e-mail mellékleteké                      | nt                            |                  |                  |                   |                   |                   |                     |             |                  |               |                 |              |    |
| 10<br>11     |            | Verzióelőzmények                                | *                             |                  |                  |                   |                   |                   |                     |             |                  |               | _               |              |    |
| 12           |            |                                                 |                               |                  |                  |                   |                   |                   |                     |             |                  |               |                 |              |    |
| 13           |            | Átnevezés                                       |                               |                  |                  |                   | <u> </u>          |                   | Majd ka             | ttints a    | Fájl me          | nüre, és      | 5               |              |    |
| 14           | _          | Address for                                     |                               |                  |                  |                   |                   | <u> </u>          | - //                |             |                  | '             | -               |              |    |
| 16           | Þ          | Athelyezes                                      |                               |                  |                  |                   |                   |                   | valas               | szd a Ki    | ildés e-         | mail          | _               |              |    |
| 17           | ÷.         | Áthelyezés a kukába                             |                               |                  |                  |                   |                   |                   |                     | 1.11.4.1    | 1.1              |               |                 |              |    |
| 18           |            |                                                 |                               |                  |                  |                   |                   |                   | mellek              | letkent     | Teneto           | seget!        |                 |              |    |
| 19           |            | Közzététel az interneten                        |                               |                  |                  |                   |                   |                   |                     |             |                  |               |                 |              |    |
| 20           |            |                                                 |                               |                  |                  |                   |                   |                   |                     |             |                  |               |                 |              |    |
| 21           |            | E-mail küldése az együttmű                      | ĭködőknek                     |                  |                  |                   |                   |                   |                     |             |                  |               |                 | >            |    |
| +            |            | Dokumentum adatai                               |                               | ~                |                  |                   |                   |                   |                     |             |                  | Ę             | Feltár          | ás           | >  |
|              | Ø          | i 🙃 C 🛛                                         | -                             | x≣               |                  |                   |                   |                   |                     |             |                  | ^ <b>□</b> (i | 15:4<br>2020. 0 | 42<br>3. 21. | ₽4 |

| 🖷 🖅 TeplánAttila_mobilkeres X + 🗸                                                                                                    | - 0 ×                                                                                               |
|----------------------------------------------------------------------------------------------------|----------------------------------------------------------------------------------------------------|
| ← → Ů ⋒ https://docs.google.com/spreadsheets/d/1NRpUwY_BQ2GWUd1dO3L5aB7VA20c-KleyQGor6pk6zk/edit#gid=0                                                                                                    |                                                                                                    |
| Teplán Attila_mobilkereskedés           Fájl         Szerkesztés         Nézet         Beszúrás                                                                                                    | 🖹 â Megosztás                                                                                       |
| Image: Second second second |                                                                                                    |
| Image: state state  | AFA         Brutto ar           28 836 Ft         135 638 Ft           49 345 Et         230 105 Et |
| a Samsung     a da     i Hab       b Huawei     3 db     i Hab       c     összes     23       7     Tárgy                                                                                                    | 24 916 Ft 2122 100 Ft 24 916 Ft 117 196 Ft 103 097 484 937                                          |
| O         O                                                                                                    |                                                                                                    |
| - 12<br>13<br>14<br>15                                                                                                    |                                                                                                    |
| 16<br>17<br>18                                                                                                    |                                                                                                    |
| 19   Másolatot kérek     20   Küldés                                                                                                    | , ·                                                                                                 |
| +  Munkalap1 +                                                                                                    | Feltárás >                                                                                          |
|                                                                                                    | ▲ I5:44<br>2020. 03. 21.                                                                            |

A megjelenő Küldés e-mail mellékletként ablakban a Csatolás mint lehetőséget állítsd Microsoft Excel-re, a címzetthez írd az e-mail címem: <u>teplanattila@magyarkeszisuli.com</u>. A Tárgy mezőt automatikusan kitölti az alkalmazás, ha szeretnél írhatsz nekem üzenetet is. Majd katt a Küldés gombra!

| 🖶 🖅 TeplánAttila_mobilkeres 🗙                                            | + ~                                         |                |             |                |                  |             |           |            | - 1                  |          |
|--------------------------------------------------------------------------|---------------------------------------------|----------------|-------------|----------------|------------------|-------------|-----------|------------|----------------------|----------|
| $\leftarrow$ $\rightarrow$ $\circlearrowright$ $\textcircled{a}$ http:// | os://docs.google.com/spreadsheets/d/11      | IRpUwY_BQ2GWUd | 1dO3L5aB7VA | 20c-KleyQGor6p | ok6zk/edit#gid=  | 0           | 0         | ☆ ☆        | l~                   | <u>a</u> |
| TeplánAttila_mobilkere<br>Fájl Szerkesztés Nézet B                       | eskedés ☆ ⊡<br>Beszúrás Formázás Adatok Esz | közök Bővítmén | yek Súgó    | A Drive mente  | ette az összes   | módosítást. |           |            | gosztás              | ٠        |
| 🗠 📬 📮 90% 👻 Ft                                                           | % .0, .00 123 ▼ Alapértelm ▼                | 10 <b>* B</b>  | <u>। २ </u> | ♦ Ⅲ ΞΞ         | ·   ≣ • <u>↓</u> | -  ÷ - ♥    | eə 🛨 🛽    | - Υ - Σ -  | /                    | 31       |
| fx A                                                                     | C D E                                       | F.             | G           | Н              | I                | L           | К         | L          | М                    | <b>⊘</b> |
| 2 Termék bét                                                             | kadd szarda csütörtök                       | néntek         | őcezee      | átlag          | egységár         | pettó ór    | ÁEA       | Bruttó ór  |                      |          |
| 2 Inhone 12                                                              | 48 db 7 db 11 c                             | b 5 db         | 53          | allay<br>11    | 89 000 Et        | 106 800 Et  | 28.836 Et | 135.636 Et |                      |          |
| 4 Samsung 8 db                                                           | 20 db 13 d                                  | lb 14.db       | 66          | 13             | 152 300 Ft       | 182 760 Ft  | 49 345 Ft | 232 105 Ft |                      |          |
| 5 Huawei 3 db                                                            | 5 db 7 d                                    | lb 7 db        | 28          | 6              | 76 900 Ft        | 92 280 Ft   | 24 916 Ft | 117 196 Ft |                      |          |
| 6 <u>Összes</u> 23                                                       | 32                                          | 1 26           | 147         | 29             | 318 200          | 381 840     | 103 097   | 484 937    |                      |          |
| 7                                                                        |                                             |                |             |                | 0.0 200          |             |           |            |                      |          |
| 8                                                                        | $\langle \rangle$                           |                |             |                |                  |             |           |            |                      |          |
| 9                                                                        |                                             |                |             |                |                  |             |           |            |                      |          |
| 10                                                                       |                                             |                |             |                |                  |             |           |            |                      |          |
| 11                                                                       |                                             |                |             |                |                  |             |           |            |                      |          |
| 12                                                                       | A táblázathól                               | való kilé      | néshe       | vz katt        | a                |             |           |            |                      |          |
| 13                                                                       |                                             | valo kiic      | peshe       |                | u                |             |           |            |                      |          |
| 14                                                                       | -öld táblá-at i                             | konral A       |             | lmazác         | 2                |             |           |            |                      |          |
| 15                                                                       |                                             | KUIII a! A     | Z dikdi     | iiiidzdS       | d                |             |           |            |                      |          |
| 16                                                                       |                                             |                |             |                |                  |             |           |            |                      |          |
| 17                                                                       | keszítés soran                              | is folyan      | natosa      | an men         | t!               |             |           |            |                      |          |
| 18                                                                       |                                             |                |             |                |                  |             |           |            |                      |          |
| 19                                                                       |                                             |                |             |                |                  |             |           |            |                      |          |
| 20                                                                       |                                             |                |             |                |                  |             |           |            |                      |          |
| 21                                                                       |                                             |                |             |                |                  |             |           |            |                      | $\sim$   |
| <                                                                        |                                             |                |             |                |                  |             |           |            | >                    |          |
| +  Munkalap1                                                             |                                             |                |             |                |                  |             |           |            | Feltárás             | >        |
| = / H 🔒 🤤                                                                | 🖬 🦂 XI                                      |                |             |                |                  |             |           | ∧ ■ @      | 15:42<br>2020. 03. 1 | 1. 4     |

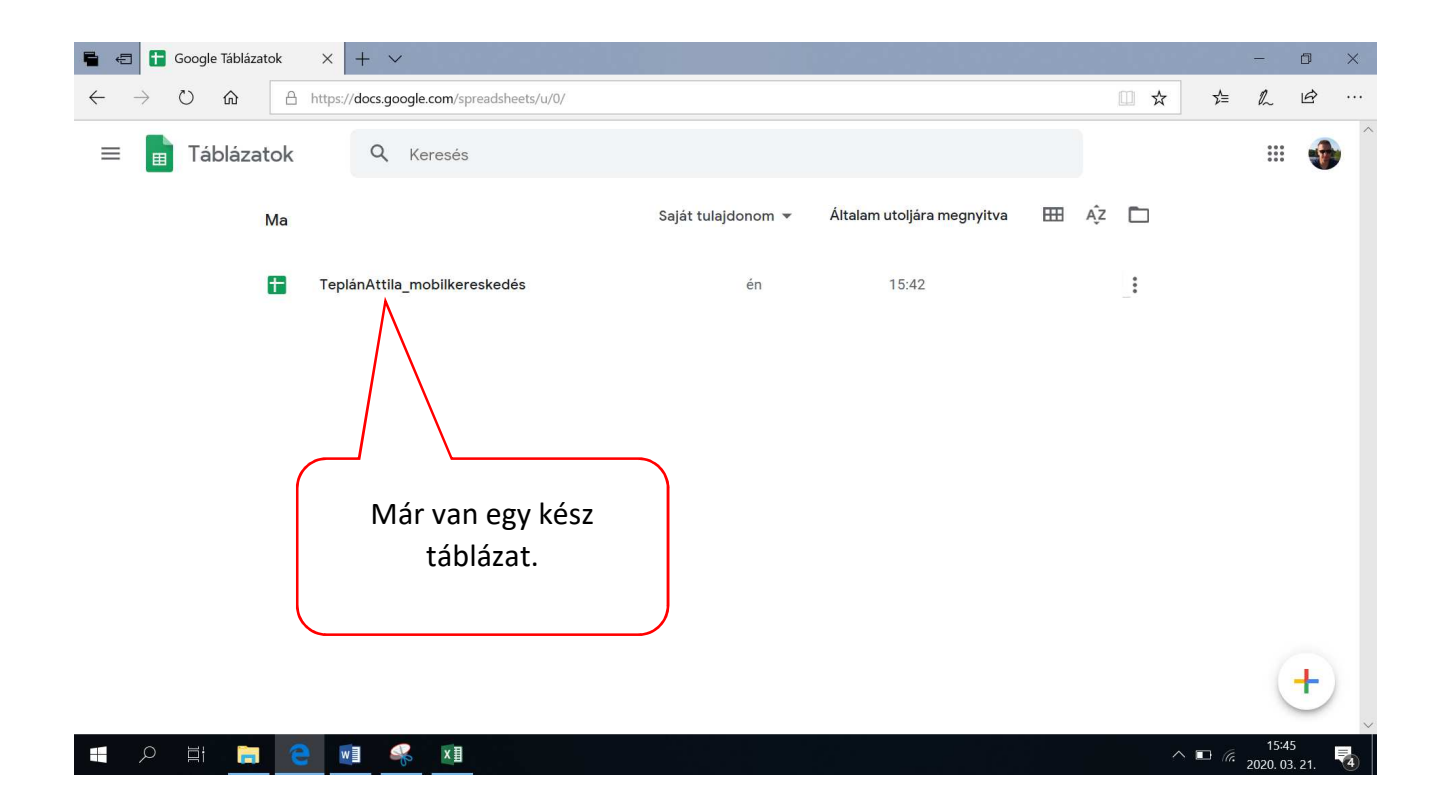

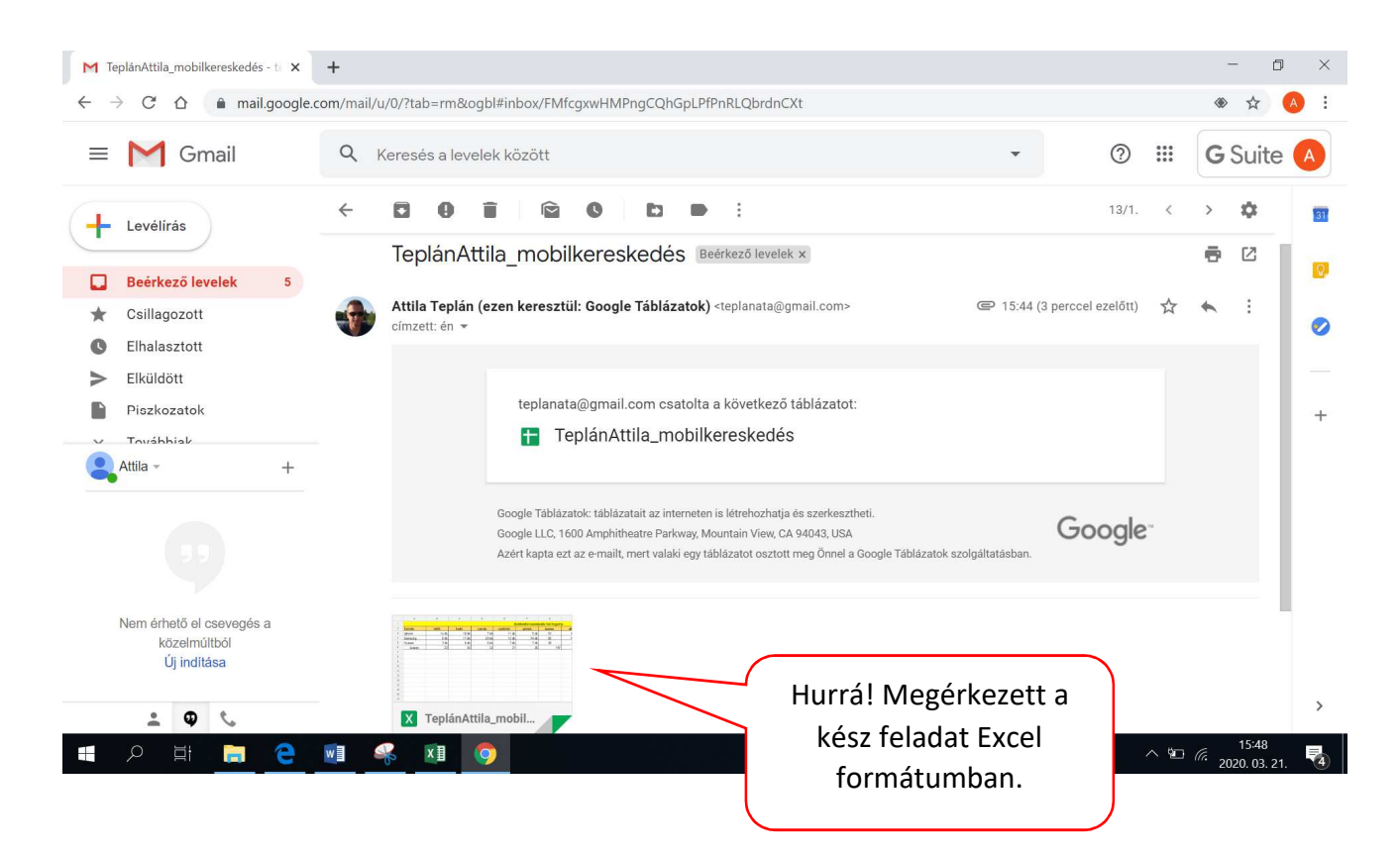